# RV016、RV042、RV042G和RV082 VPN路由器 上的韌體升級

### 目標

要升級韌體,必須從Internet下載特定檔案並上傳到裝置。韌體升級可以修復軟體錯誤、改進功能並 延長裝置的使用壽命。這些改進有助於提高裝置的整體效能。當應用韌體升級時,路由器的通訊會 暫時停止。

本文檔介紹如何在RV016、RV042、RV042G和RV082 VPN路由器上升級韌體。

#### 適用裝置

- RV016(下載<u>最新版本</u>)
- RV042(下載<u>最新版本</u>)
- RV042G(下載<u>最新版本</u>)
- RV082(下載<u>最新版本</u>)

## 下載最新韌體

使用上面的連結下載適當的檔案。預設情況下,檔案儲存在您的下載資料夾中。

## 韌體升級

步驟 1.登入到路由器配置實用程式並選擇System Management > Firmware Upgrade。Firmware Upgrade頁面開啟:

| Firmware Upgrade |                                                                                                    |  |
|------------------|----------------------------------------------------------------------------------------------------|--|
|                  | Choose File No file chosen                                                                                                    |  |
|                  | <ul> <li>1. When choosing previous firmware versions, all settings will restore back to default value.</li> <li>2. Upgrading firmware may take a few minutes, please don't turn off the power or press the reset button.</li> <li>3. Please don't close the window or disconnect the link, during the upgrade process.</li> </ul> |  |
| Firmware Dow     | rnload<br>Firmware Download from Web Site                                                                                                    |  |

注意:如果尚未下載韌體,請按一下「從網站下載韌體」。按一下後,將在Web瀏覽器的新視窗中 開啟路由器的資訊頁面。按一下頁面右側「Support(支援)」標題下的「Download Software」。 在下一個網頁上按一下Small Business Router Firmware,然後選擇您的裝置下載韌體。

步驟 2. 按一下Choose File按鈕以選擇您選擇要在裝置上安裝的韌體版本。

| Firmware Upgrade | •                                   |
|------------------|-------------------------------------|
|                  | Choose File RV0XX-v4.2.118-code.bin |

步驟 3.開啟檔案並顯示在「選擇檔案」按鈕旁邊後,按一下升級。在確認視窗中按一下OK。將開始 韌體升級過程。

注意:如果韌體降級為以前的韌體版本,裝置將恢復為出廠預設設定,並且所有配置的設定都將丟 失。

注意:韌體升級可能需要幾分鐘。請不要斷開電源或拔下電腦的電源。韌體完成後,將顯示以下內 容:

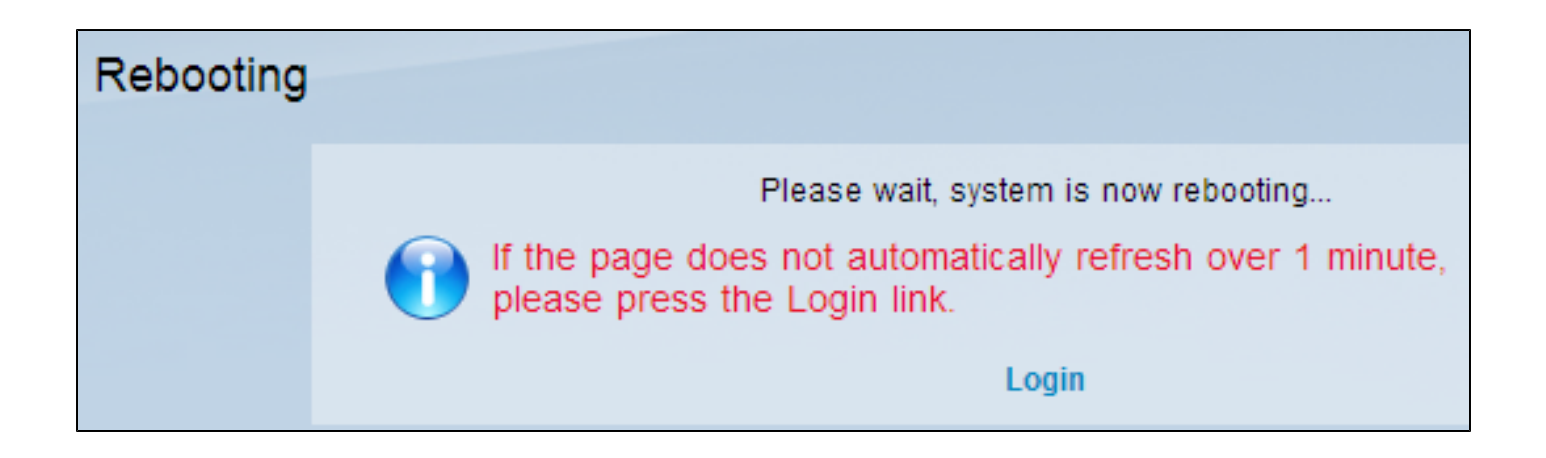

重新引導完成後,裝置將使用者註銷。

有關詳細資訊(包括指向路由器系列上所有文章和文檔的連結),請從下列選項中進行選擇:

- <u>RV016多重WAN VPN路由器</u>
- RV042 Dual WAN VPN路由器
- RV082 Dual WAN VPN路由器

#### 關於此翻譯

思科已使用電腦和人工技術翻譯本文件,讓全世界的使用者能夠以自己的語言理解支援內容。請注 意,即使是最佳機器翻譯,也不如專業譯者翻譯的內容準確。Cisco Systems, Inc. 對這些翻譯的準 確度概不負責,並建議一律查看原始英文文件(提供連結)。